# WIZ550S2E TFTP를 이용한 펌웨어 업로드 방법

WIZ550S2E는 펌웨어 업로드를 위해서 TFTP를 이용하여야 합니다. 아래 다 섯 단계를 진행하시면 WIZ550S2E에 펌웨어를 업로드하실 수 있습니다.

아래 TFTP Server Tool은 예시이며, 당사는 Tool과 관련한 어떠한 지원이나 책임을 지지 않습니다.

### 1. 펌웨어 및 Configuration Tool 다운로드

WIZ550S2E 모델은 Modbus(v1.4.1) 버전과 MQTT(v1.3.1) 버전으로 나뉩니다. 원하시는 펌웨어와 Configuration Tool 을 다운로드 하세요.

Download | WIZnet Document System

### 2. Java 설치(Configuration Tool 실행 시 필요)

Configuration Tool 실행을 위해서 자바를 설치하세요.

| Configuration Tool                                                                                                    |               |        |
|----------------------------------------------------------------------------------------------------|---------------|--------|
| WIZnet Configuration Tool made Java base. so runs on any OS that JRE be insta                                          | lled.         |        |
| Install JAVA Runtime Environment                                                                                       | lava 설치 - 진행률 | - 0 X  |
| 1. Java page.     2. Go to the Download tab to download the installation files for the PC envir     a.com Java + You × |               |        |
| www.java.com/en/                                                                                                    | 상태: Java 설치   |        |
| Java Download Help                                                                                                    | 2             |        |
| JAVA + YOU,<br>DOWNLOAD                                                                                                | ど Java        | ти     |
|                                                                                                    | 최고의 개발 플랫폼    | ORACLE |
|                                                                                                    |               |        |

### 3. TFTP Server Tool 다운로드

FW uploading은 TFTP Server를 이용하여 진행해야 합니다. 해당 TFTP Server Tool 을 다운로드하세요.

.<u>TFTPD64</u> : an opensource IPv6 ready TFTP server/service for windows : TFTP server (pjo2.github.io)

| 100                                                                                                    | Tftpd64                                                                                                    | Bitbucket Pull requests R                                                                                                    | epositories Projects                                                                                                    |
|----------------------------------------------------------------------------------------------------|----------------------------------------------------------------------------------------------------|----------------------------------------------------------------------------------------------------|----------------------------------------------------------------------------------------------------|
| Thpd64 is a free, lightweight, opensource IP46 ready ap<br>The IFTP client and server are fully compatible with IFT<br>facility, security tuning, interface filtering: progress bas<br>automatic or static IP address assignment. | splitation which includes DNCP. THE DNS. SNIP and Sydog servers as well as a THP effert.<br>TP option support fisher, blockkite and timotod, which allow the maximum performance whe<br>and early acknowledgments enhance well-lines and throughput of the TIP postocol for bo                                                                                                    | C stipu64                                                                                                    | Philope Jourin / Untitled project / thp364 Downloads                                                                                |
| Thtpd64 is also provided as a Windows service.<br>Thtpd52 is the same application compiled as a 32 bits at                                                                                                    | indication                                                                                                    | ¢ Commits                                                                                                    | • For large uploads, we recommend using the AFI. Get instructio                                                                     |
| republic is the same approximation complete as a 54 bits of                                                                                                    | pproventure.                                                                                                    | 39 Branches                                                                                                    | Downloads Tags Branches                                                                                                    |
| Download, page                                                                                                    |                                                                                                    | ۲۵ Pull requests                                                                                                    | Nama                                                                                                    |
| Git repository for latest release<br>New git repository                                                                                                    |                                                                                                    | O Pipelines                                                                                                    | Download repository                                                                                                    |
| Quick download: latest release, standard edit                                                                                                    | lion                                                                                                    | Deployments                                                                                                    | tttpd64-service-edition.464.zip                                                                                                    |
|                                                                                                    | Thyplick Service Address by Ph. Jourist                                                                                                    | a lasues                                                                                                    | Thpd64-4.64-setup.exe                                                                                                    |
|                                                                                                    | Cuert Dector Server   Server Address  Server Address  Server A | Jira issues                                                                                                    | Thtpd64_SE-4.64-setup.exe                                                                                                    |
|                                                                                                    | The Second The Clevel (DHCP second Series Log viewer)                                                                                                    | Security                                                                                                    | tftpd64.464.zip                                                                                                    |
|                                                                                                    | 1102 1101 102 027 - 05/000 ever 12 - 16 1555 613 - 77/25506 12019052<br>2017/249/25556 - 07/000 14 645 - 1615 155 - 1553 - 2200464 147007700<br>132.1601.2015757 (67/000.41 645 - 16 15 31 - 215 - 3200464 147007700                                                                                                    | Miki                                                                                                    | Thpd32-4.64-setup.exe                                                                                                    |
|                                                                                                    | 20 12/00/10/10/10/10/10/10/20                                                                                                    | Downloads                                                                                                    | Thpd32_SE-4.64-setup.exe                                                                                                    |
|                                                                                                    | E2291522 Provide Int 2000 Eventual                                                                                                    |                                                                                                    | tftpd32.464.zip                                                                                                    |
|                                                                                                    | 22200660 Bytes met 000228 Bytes/hec                                                                                                    |                                                                                                    | Thtpd64-4.62-setup.exe                                                                                                    |
|                                                                                                    | File see 12/01/05/2<br>70/9504 Opters shoul 90/6440 Opter/see                                                                                                    |                                                                                                    | Thtpd64_SE-4.62-setup.exe                                                                                                    |
|                                                                                                    | 70x Sarka Heb                                                                                                    |                                                                                                    | Tftpd32-4.62-setup.exe                                                                                                    |
|                                                                                                    |                                                                                                    |                                                                                                    |                                                                                                    |
| Tftpd64 Service Edition Insta<br>Tftpd32 is licensed under t<br>European Ut<br>EUPL © the Eu<br>This European Union Put<br>to the Work or Software (                                                                              | all: License Agreem –                                                                                                    | Tftpd64 Service Edit<br>Check the compo<br>you don't want to<br>Select the type of install:<br>Or, select the optional<br>components you wish to<br>Space required: 1012.0K | tion Install: Installation Opti X<br>onents you want to install and uncheck the components<br>o install. Click Next to continue.    |
| Cancel Nullsoft Install S                                                                                                    | System v2.51 I Agree                                                                                                    | Cancel Nullso                                                                                                    | ft Install System v2.51 <back next=""></back>                                                                                       |
| Tftpd64 Service Edition Insta                                                                                                    | II: Installation Folder — 🗌 🗙                                                                                                    | Tftpd64 Service Edit                                                                                                    | tion Install: Installing — 🔲 兴                                                                                                    |
| Please choose the installat                                                                                                    | tion directory                                                                                                    | Create shortcut:                                                                                                    | C:\Users\Public\Desktop\Tftpd64_SE Admin.lnk                                                                                        |
|                                                                                                    |                                                                                                    |                                                                                                    | 1921 I. I. B                                                                                                    |
| Destination Folder                                                                                                    |                                                                                                    | Iftpdb4 Service E                                                                                                    | dition Install X                                                                                                    |
| C:WProgram FilesWTftpd64_St                                                                                                    | Browse                                                                                                    | Tftpd64_St<br>Don't forg<br>You proba<br>list!                                                                                                    | E has been succesfully installed.<br>et to check your firewall configuration:<br>ibly have to add tftpd64_svc.exe in the exceptions |
| Space required: 1012.0KB                                                                                                    |                                                                                                    |                                                                                                    |                                                                                                    |
| Space available: 700.5GB                                                                                                    |                                                                                                    |                                                                                                    | 확인                                                                                                    |
| Cancel                                                                                                    | Custom 10 E1 A Back Tostall                                                                                                    | Capcel Muller                                                                                                    | of Install System v2.51 Close                                                                                                    |
| Nullsoft Install S                                                                                                    | pystem vz.b1 Codox Install                                                                                                    | - Nullso                                                                                                    | AC DISCONDYSTELL V2.01 COSE                                                                                                    |

## 4. TFTP Server Tool 실행

- TFTP Server Tool을 실행시키고 디렉토리에 다운로드 받은 Binary file을 올려 줍니다. Sever는 사용 PC의 서버로 지정해줍니다.

| 🔅 Thpd64 by Ph. Jounin — 🗆 🗙                                                                                                    | 🍫 폴더 찾아보기                                                                                                    |
|----------------------------------------------------------------------------------------------------|----------------------------------------------------------------------------------------------------|
| Current Directory C.W.ser/w/Derktery/Bineg_v130   Server interface: 122:168:0.4 Readed: USB 68E Family Controller #2   Tho Server 11 Pro Clear ID HCP server I Svido server I Log viewer                                                                                                    |                                                                                                    |
| Inplane (Inplane) Untranse (Synogeneric Lagivereine)                                                                                                    | <ul> <li>&gt; ● w</li> <li>&gt; ● 내 PC</li> <li>&gt; ● 라이브러리</li> <li>&gt; ● DVD RW 드라이브 (E:)</li> <li>&gt; ● 네트워크</li> </ul> |
| About Settings Heb                                                                                                    | > Alan Binary_v130 perf-2.0.9-win64                                                                                           |
| Server         It27.0.0.1         Software L         Show Dir           Tftp: Server         Tftp:         122.0.0.1         Software L one viewer         192.168.0.4         Realter USB 0 ogress           peer         132.168.0.6         Visuanze L one viewer         ogress         192.168.0.6         Visuanze L one viewer | 폴더(F): Binary_v130<br>새 콜더 만들기(M) 확인 취소                                                                                       |
|                                                                                                    |                                                                                                    |

 Setting을 눌러 TFTP Port를 확인합니다. (69) Show Dir을 눌러 디렉토리가 잘 설정되었는지 확인하고, 업로드할 Binary file명을 확인합 니다.(WIZ550S2E\_App.bin)

|                                                                                                    | Tftpd64: Settings                                   | ×                 |
|----------------------------------------------------------------------------------------------------|-----------------------------------------------------|-------------------|
|                                                                                                    | GLOBAL TFTP DHCP                                    | VISLOG   DNS      |
|                                                                                                    |                                                     |                   |
|                                                                                                    | Base Directory                                      | Brauna            |
|                                                                                                    | J.                                                  | DIOWSE            |
|                                                                                                    | TFTP Security                                       | TP configuration  |
|                                                                                                    | C None Ti                                           | meout (seconds) 3 |
|                                                                                                    | <ul> <li>Standard</li> <li>M</li> </ul>             | ax Retransmit 6   |
|                                                                                                    | C High                                              | tp port 69        |
|                                                                                                    | C Read Only Io                                      | cal ports pool    |
| *                                                                                                    | Advanced TFTP Options                               |                   |
| Thtpd64 by Ph. Journin - X                                                                                                    | Option negotiation                                  |                   |
| Current Directory C:\Ubers\w/Desktop\Binaty_v130  Blowse                                                                                                    | PXE Compatibility                                   |                   |
| Server interfaces 192.168.0.4 Reallek USB GbE Family Controller #2  Show Dir                                                                                                    | V Show Progress bar                                 |                   |
| Titp Server   Titp Clerk   DHCP server   Systog server   Log viewer                                                                                                    | Bind TETP to this address                           | 127001            |
| peer lie stat line progress bates total lineo                                                                                                    | Allow VAs virtual root                              | 127.0.0.1         |
|                                                                                                    | Use anticipation window                             | of 0 Bytes        |
|                                                                                                    | F Hide Window at startup                            |                   |
|                                                                                                    | Create "dir.txt" files                              |                   |
|                                                                                                    | Create md5 files                                    |                   |
|                                                                                                    | Eeep for long transfer                              |                   |
|                                                                                                    | ☐ Reduce '//' in file path                          |                   |
|                                                                                                    |                                                     |                   |
| About Settings Help                                                                                                    | OK Default                                          | Help Cancel       |
|                                                                                                    |                                                     |                   |
|                                                                                                    |                                                     |                   |
| 🏘 Titpd64 by Ph. Jounin — 🗆 🗙                                                                                                    | No Tftpd64 by Ph. Jounin                            | - 0 ×             |
| Current Directory [CNLters/wADeditor/Binary v130]                                                                                                    | Durrent Directory                                   | - Prove           |
| Server interfaces 192.168.0.4 Beatlek USB GbE Family Controller #2  Show Dir                                                                                                    | Separateleterer                                     | Chan Di           |
| The Server The Case Server Server and Case and Case and C | Server Presidues 192.1681 we Titpd64: directory     | X Show Dr         |
| peer like start line progress bytes total timeo                                                                                                    | The Server Tep Caent DF WIZ55052E bin 2018-06-08 96 | 160               |
|                                                                                                    | WIZ55052E_App.bin 2018-06-08 71                     | 584               |
|                                                                                                    | WIZ550S2E_Boot.hex 2018-06-08 68                    | 306               |
| · · · · · · · · · · · · · · · · · · ·                                                                                                    |                                                     |                   |
|                                                                                                    |                                                     |                   |
|                                                                                                    |                                                     |                   |
|                                                                                                    | Close Copy                                          | Explorer          |
|                                                                                                    |                                                     |                   |
| and for the second                                                                                                    | 1                                                   |                   |

- 아래와 같이 펌웨어가 정상적으로 전송되었음을 확인합니다.

| Port   Control   Port   Load Pri   Detr   Note:   Port   Load Pri   Detr   Note:   Note:   Detr   Note:   Note:                                                                                                    | ist of Modules    | Network Setting                                                                                                    | Serial Setting        | Options Setting     |                |                   |        |
|----------------------------------------------------------------------------------------------------|-------------------|----------------------------------------------------------------------------------------------------|-----------------------|---------------------|----------------|-------------------|--------|
| Image: Second Second Secon                                                                                                    |                   | IP                                                                                                    | USART                 | Module Name         |                |                   |        |
| BORDOCZ78007     Gateway   Gateway   Gateway   Gateway   Gateway   Gateway   Gateway   Gateway   Gateway   Gateway   Gateway   Gateway   Gateway   Failing Dissaved   Gateway   Failing Dissaved   Gateway   Failing Dissaved   Gateway   Failing Dissaved   Gateway   Failing Dissaved   Gateway   Failing Dissaved   Gateway   Failing Dissaved   Gateway   Failing Dissaved   Gateway   Failing Dissaved   Gateway   Failing Dissaved   Gateway   Failing Dissaved   Gateway   Failing Dissaved   Gateway   Gateway   Failing Dissaved   Gateway   Gateway   Gateway   Gateway   Gateway   Gateway   Gateway   Gateway   Gateway   Gateway   Gateway   Gateway   Gateway   Gateway   Gateway   Gateway   Gateway   Gateway   Gateway   Gateway   Gateway   Gateway   Gateway   Gateway   Gateway   Gateway   Gateway   Gateway <t< td=""><td>VIZ550S2E</td><td>up 🛛</td><td>David Data 200</td><td></td><td></td><td></td><td></td></t<>                                                                                                    | VIZ550S2E         | up 🛛                                                                                                    | David Data 200        |                     |                |                   |        |
| Salet       Data lins 7       Parameter         NoteR       Parameter       Data lins 7       Parameter         NoteR       Parameter       Data lins 7       Parameter         NoteR       Data lins 7       Parameter       Data lins 7       Parameter         NoteR       Data lins 7       Parameter       Data lins 7       Parameter         NoteR       Data lins 7       Parameter       Data lins 7       Parameter         NoteR       Data lins 7       Parameter       Data lins 7       Parameter         NoteR       Data lins 7       Parameter       Data lins 7       Data lins 7 <td>00.08 DC 77 00 07</td> <td>Gateway</td> <td>Baus Rate 300</td> <td></td> <td></td> <td></td> <td></td>                                                                                                    | 00.08 DC 77 00 07 | Gateway                                                                                                    | Baus Rate 300         |                     |                |                   |        |
| Same   Name   Part   Stop Bis   For   Northing Blade   TCP Cleant   TCP Cleant   TCP Server   Pactag Condition   Pactag Condition   Pac                                                                                                    |                   |                                                                                                    | Data Bits 7 👻         | Password            |                |                   |        |
| Note::::::::::::::::::::::::::::::::::::                                                                                                    |                   | Subnet                                                                                                    | Darity None           | Setting Password    |                |                   |        |
| Net Sign Olds   Normality Occascion Password   Normality DC/P   Normality DC/P <t< td=""><td></td><td>Host IP</td><td></td><td></td><td></td><td></td><td></td></t<>                                                                                                    |                   | Host IP                                                                                                    |                       |                     |                |                   |        |
| Server Method   ** Break   ** Break                                                                                                    |                   | Port                                                                                                    | Stop Bits 1           | Connection Password |                |                   |        |
| Search Mobile       Berch       Berch                                                                                                    |                   | Local Port                                                                                                    | Flow None 💌           |                     |                |                   |        |
| Sected Method       In contrast       In contrast <td></td> <td>Remote Port</td> <td>170-00-1</td> <td>DHCR</td> <td>TETD Server In</td> <td>formation</td> <td>×</td>                                                                                                    |                   | Remote Port                                                                                                    | 170-00-1              | DHCR                | TETD Server In | formation         | ×      |
| Secti Meda       I fabric       I fabric       <                                                                                                    |                   |                                                                                                    | Al Command            | Uncr                | IFIP Server II | Iomation          | ~      |
| Server Information         Domain         Domain                                                                                                    |                   | Working Mode                                                                                                    | Enable                | Use DHCP            |                |                   |        |
| 10P Server       Packat Control         00P       Packat Control         00P       Server IP         00P       Server IP         00P       Server IP         00P       Server IP         00P       Server IP         00P       Server IP         00P       Server IP         00P       Server IP         00P       Server IP         00P       Server IP         00P       Server IP         10P       Server IP         10P       Server IP                                                                                                    |                   | TCP Client                                                                                                    | Trigger Code (in HEX) | DNS                 | TETD Contor    | Information       |        |
| Server IP     192.168.0.4       USP     Norm       USP     Norm       Norm     Norm       Norm     Norm                                                                                                    |                   | C TCP Server                                                                                                    |                       | Use DNS             | IFTP Server    | information       |        |
| Server IP 192.168.0.4<br>Server IP 192.168.0.4<br>Server Port 69<br>File Name WiZ550S2E_App.bin<br>Password<br>Password<br>Password<br>Password<br>Mutr<br>Password<br>Password<br>Mutr<br>Password<br>Password<br>Mutr<br>Password<br>Password<br>Mutr<br>Password<br>Password<br>Mutr<br>Password<br>Password<br>Mutr<br>Password<br>Mutr<br>Password<br>Password<br>Mutr<br>Password<br>Mutr<br>Password<br>Mutr<br>Password<br>Mutr<br>Password<br>Mutr<br>Password<br>Password<br>Mutr<br>Password<br>Mutr<br>Password<br>Mutr<br>Password<br>Mutr<br>Password<br>Mutr<br>Password<br>Mutr<br>Password<br>Mutr<br>Password<br>Mutr<br>Password<br>Mutr<br>Password<br>Mutr<br>Password<br>Mutr<br>Password<br>Mutr<br>Mutr<br>Password<br>Mutr<br>Mutr<br>Mutr<br>Password<br>Mutr<br>Mutr |                   |                                                                                                    | Packing Conditions    | Diff Farmer ID      |                |                   |        |
| Second testing     Second testing       Back Method     Appendie       @ Draditistic     Second testing       @ Draditistic     Second testing       @ Draditistic     Second testing       @ Draditistic     Second testing       @ Draditistic     Second testing       @ Draditistic     Second testing       @ Draditistic     Second testing       @ Draditistic     Second testing       @ Draditistic     Second testing       @ Draditistic     Second testing                                                                                                    |                   | O TCP Mixed                                                                                                    |                       | Divis Server IP     | Server IP      | 192.168.0.4       |        |
| MOTT     Sorepression       Motors     Corrent Hellow       Motors     Motors       Motors     Motors       Motors     Motors       Motors     Motors                                                                                                    |                   | O UDP                                                                                                    | Time(ms)              |                     |                |                   |        |
| Search Method          • Morrar         • Morrar         • Mo                                                                                                    |                   | O MOTT                                                                                                    | Size(byte)            | Domain              | Server Port    | 69                |        |
| Search Method        • engline instructione instructione instructinstructin instructione instructin instructin instructione instruc                                                                                                    |                   | Constant of the second second s | Char (in HEX)         |                     |                |                   |        |
| Search Method                                                                                                    |                   | Timer                                                                                                    | Length 0              | MQTT                | File Manage    | MUTEFOODE And his |        |
| Search Method<br># Dradiesat<br>0 MACristersa<br>Macrometrian<br>Macrometrian<br>M                                                                                                    |                   | Inactivity                                                                                                    |                       | User                | Flie Name      | WIZ550SZE_App.bin |        |
| Search Method                                                                                                    |                   | Seconds                                                                                                    |                       |                     |                |                   |        |
| Search Method  @ Broadcast  O MA Chdoress  Motions  Motions  Work as  Motions  Work as  Motions  Work  Motions  Work as  Motions  Work as  Motions  Work as                                                                                                    |                   | Reconnection                                                                                                    | Append 0              | Password            | Password       |                   |        |
| Search Method  Bedicriset Topic  De Address  Modhes  Modess  Modess  Work as  Work as  Work  Work as  Work  Work  Work  Work  Work  Work  Work  Wor                                                                                                    |                   | ms                                                                                                    |                       |                     |                |                   |        |
| Search Method                                                                                                    |                   |                                                                                                    |                       | Dubligh Topic       |                | OK                | Cancel |
| Searce Method                                                                                                    |                   |                                                                                                    |                       | Publish Topic       |                | on                | Cuncer |
| Impacts     Impacts       Impacts     Impacts       Impacts     Impacts       Impacts     Impacts       Impacts     Impacts       Impacts     Impacts       Impacts     Impacts       Impacts     Impacts       Impacts     Impacts       Impacts     Impacts                                                                                                    | Search Method     |                                                                                                    |                       |                     |                |                   |        |
| © ® Adless                                                                                                    | @ Broadcast       |                                                                                                    |                       | Subscribe Topic     |                |                   |        |
| O IP Address     Motios       O MAC Address     ☐ Vise Motioss       Work as     EUU                                                                                                    | S. Distance M     |                                                                                                    |                       |                     |                |                   |        |
| O MAC Address       Work as       2000                                                                                                    | O IP Address      |                                                                                                    |                       | Modbus              |                |                   |        |
| WORAS (U)                                                                                                    | O MAC Address     |                                                                                                    |                       | Use Modbus          |                |                   |        |
|                                                                                                    |                   |                                                                                                    |                       | Work as RU          |                |                   |        |
| Firmware Version Network Status                                                                                                    |                   | Firmware Version                                                                                                    | Network Status        |                     |                |                   |        |
|                                                                                                    |                   |                                                                                                    |                       |                     |                |                   |        |

- FW uploading을 눌러 정보들을 입력해줍니다.

|                                                                                                    |                                                                                                    |                                                                                                    | wizhet Configuration root versi                               | 6m 1.55                                                                                                    |                                                                                                    |                                                                                                    |
|----------------------------------------------------------------------------------------------------|----------------------------------------------------------------------------------------------------|----------------------------------------------------------------------------------------------------|---------------------------------------------------------------|----------------------------------------------------------------------------------------------------|----------------------------------------------------------------------------------------------------|----------------------------------------------------------------------------------------------------|
| Models         Network Setting           IP         IP           IP         IP           IR         IP           Settert         Settert           Rende Pert         Call Pert           Rende Pert         OF Orient           Vioring Mode         OF Or Server           TOP Server         TOP Server           Model         ODP           Model         Timer | Send Setting Options 3<br>USANT Models<br>Back Bits 7 • Passee<br>Party None • Setting<br>Too None • Conce<br>Too None • Conce<br>Too None • Conce<br>Trade Contand Child Content<br>Packag CostBatos<br>Setting • CostContent<br>Setting • CostContent<br>Setting • CostContent<br>Setting • CostContent<br>Setting • CostContent<br>Setting • CostContent<br>Setting • • • 400T                                                                                                    | rd CoxCP                                                                                                    |                                                               | Keleviti Setting     Keleviti Setting     Kele | Send Sriting           USAIT         50           Data Use         7           Party         None           Porty         None           Flow         Mines           AT Commad         -           Dable (Is III)         -           Package Coddlores         -           Transing         -           Sacetyney         -           Char in III2)         - | Options Setting<br>Model Name<br>Password<br>Setting Password<br>Connection Password<br>DICP<br>URCP<br>URCP<br>URCP<br>DNS<br>DNS Server IP<br>Demain<br>Demain |
| seconds                                                                                                    | Chalde     Traper Code Not     Traper Code Not     Traper Code Not     Traper Code Not     Traveling     Costillars     Traveling     Savetysta     Code Not     Code Not | CNICP<br>CNIS<br>receil (P                                                                                                    | •                                                             | Wining Mode<br>TCP Clease<br>TCP Maxed<br>UEP<br>MOTT<br>Timer<br>Nactivity<br>Seconds<br>Recommedian                                                                                                    | Inside     Trigper Code (in HEX)     Packing Conditions     Time(mis)     Size(tytes)     Char (in HEX)     Length 0 • •     Append 0 • •                                                                                                    | Use DIICP DNS Use DNS DNS Server IP Domain MOTT User Password                                                                                                    |
| Hod<br>Kast<br>dress.<br>Address.                                                                                                    | Publish<br>Subscr<br>Modbas                                                                                                    | Topic be Yopic be Yop | Search Mothod<br>@ Droadcast<br>O IP Address<br>O MAC Address |                                                                                                    |                                                                                                    | Publish Topic Subscribe Topic Modbus Use Modbus Work as                                                                                                    |
|                                                                                                    |                                                                                                    |                                                                                                    |                                                               |                                                                                                    |                                                                                                    |                                                                                                    |

- Configuration Tool을 실행하여 모듈을 검색합니다.

5. Configuration Tool 실행 후 F/W 업로드

| ist of Modules    | Network Setting        | Serial Setting        | Options Settleg     |
|-------------------|------------------------|-----------------------|---------------------|
| -1 WZnet          | P                      | USART                 | Modulo Name         |
| + 🛄 WIZ55082E     | IP 192.168.0.22        | Baud Rate 115200      | WI255092E           |
| 00.08:00:77.00:07 | Gateway 192,168.0.1    |                       | Password            |
|                   | Subset 255.255.255.0   | Data Brts 6           | Setting Password    |
|                   | Hust IP 102.168.11.101 | Parity Note           |                     |
|                   | Part                   | Stop Bits 1           | Connection Password |
|                   | Local Port 5000        | Flow R\$485 -         |                     |
|                   | Remote Port 5000       | AT Command            | DHCP                |
|                   | Working Mode           | Enable                | Use DHCP            |
|                   | O TCP Client.          | Trigger Code (in HEX) | DNS                 |
|                   | TCP Server             | 28 28 28              | Use DNS             |
|                   | O TCP Mixed            | Pecking Conditions    | DNS Server IP       |
|                   | 0.000                  | Time(ma) 0            | 0.0.0.0             |
|                   | 0.000                  | Size(byte) 0          | Domain              |
|                   | OMQII                  | Char (In HEX)         |                     |
|                   | Tamer                  | Length 0              | MQTT                |
|                   | Inactivity             | 20 20 20 20           | User                |
|                   | Becomes                | Append 0              |                     |
|                   | 1000 ms                |                       | Password            |
|                   |                        |                       | Publish Yoshin      |
|                   |                        |                       | Patient rope.       |
| Search Method     |                        |                       | Subscribe Topic     |
| Broadcast         |                        |                       |                     |
| O IP Address      |                        |                       | Modbes              |
| O MAC Address     |                        |                       | Use Modbus          |
|                   |                        |                       | Work as             |
|                   | Firmware Version       | etwork Status         |                     |
|                   | 13.0                   | Disconnecter          | 1                   |

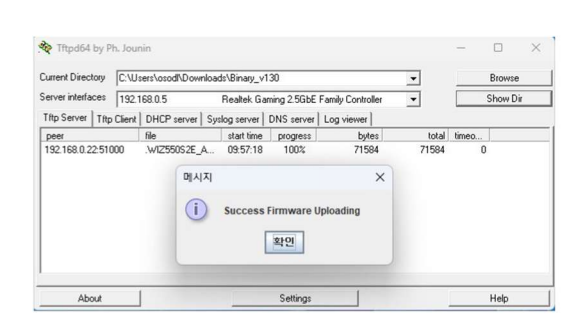